# 9.2 OLT Rows (Over the Limit)

**Purpose**: Use this document to go through the process to release the OLT transaction on the Limit Details page, so the system can convert the OLT row back to a BIL; to be sent to billing and booked to revenue.

Audience: Finance/Grant Fiscal Staff.

• You must have at least one of these local college managed security roles:

ZD\_DS\_QUERY\_VIEWER

If you need assistance with the above security roles, please contact your local college supervisor or IT Admin to request role access.

#### NOTE:

- The OLT transaction rows will not be billed nor recognized as revenue.
- The over-the-limit rows are excluded from billing and revenue processing until you release the OLT transaction or increase the limit and rerun the Limits process.
- After you release the OLT transaction on the Limit Details page, please submit a Service Ticket to request to Run the Pricing Process. The SBCTC will run a process that converts the OLT row back to a BIL so it can be sent to billing and booked to revenue the next time that the billing and revenue processes are run.

 Recommend running this Query towards the mid-to-end of the Grant Budget year to be able to capture all expenses for reimbursement.

Run the CTC\_PR\_OLT\_ROWS Query. Enter your **Business Unit** and select View Results.

| С                  | c_                         | PR_C                        | LT_ROWS       | - OLT    | rows    | in Pro        | j Re   | s         |        |        |         |       |      |        |       |         |        |                  |               |               |           |             |                      |                    |         |        |          |            |              |
|--------------------|----------------------------|-----------------------------|---------------|----------|---------|---------------|--------|-----------|--------|--------|---------|-------|------|--------|-------|---------|--------|------------------|---------------|---------------|-----------|-------------|----------------------|--------------------|---------|--------|----------|------------|--------------|
| Un<br>V<br>D<br>Vi | it V<br>iew<br>owr<br>ew / | VA100<br>Result<br>bload re | sults in : Ex | cel Spre | adShee  | t CSV         | Text I | ile )     | GML F  | īle (2 | kb)     |       |      |        |       |         |        |                  | •             |               |           | `           |                      |                    |         |        |          |            |              |
| Re                 | w                          | Unit                        | Project       | Activity | GL Unit | Journal<br>ID | Date   | Line<br># | Year F | Period | Account | Dept  | Fund | Approp | Class | Program | Subsid | State<br>Purpose | Fund<br>Affil | Ledger<br>Grp | An<br>Typ | Asset<br>ID | Contract             | Line Bl<br>Distrib | Bill Ir | nvoice | Customer | ltem<br>ID | BU<br>Amount |
| 1                  | 1                          | VA100                       | 0000005074    | INSTR    | WA100   |               |        | 0         | 0      | 0      | 5050030 | 70009 | 145  |        | 112   |         |        | N                |               | ACTUALS       | OLT       |             | 00000000000000001897 | 1 P                |         |        | FIN00107 |            | 12100.000    |
| 2                  | 1                          | VA100                       | 0000005095    | INSTR    | WA100   |               |        | 0         | 0      | 0      | 5050020 | 70009 | 145  |        | 112   |         |        | N                |               | ACTUALS       | OLT       |             | 0000000000000001918  | 1 P                |         |        | FIN00107 |            | 1800.000     |

Cautionary note: The Total Award Amount should equal the Total Budgeted
 Amount. Consider if a Award Contract Amendment and/or Project Budget
 Modification is needed.

- **(**) You must have at least one of these local college managed security roles:
  - ZC Awards Processing
  - ZZ Awards Processing

If you need assistance with the above security roles, please contact your local college supervisor or IT Admin to request role access.

#### Navigation: NavBar > Navigator > Grants > Awards > Award Profile > Funding Inquiry tab

| ward <u>F</u> undi                                                                                                    | ng <u>R</u> esources <u>C</u> erti                                                                                                    | fications <u>T</u> erms                 | Milestones Key Words                                              | Funding Inq                      | uiry                                                |      |
|----------------------------------------------------------------------------------------------------|----------------------------------------------------------------------------------------------------|-----------------------------------------|-------------------------------------------------------------------|----------------------------------|-----------------------------------------------------|------|
|                                                                                                    | Award ID                                                                                                    | 000000000000000000000000000000000000000 | 1918                                                              |                                  |                                                     |      |
| 1                                                                                                    | Reference Award Number                                                                                                    | 110-JSP-22SD                            |                                                                   |                                  |                                                     |      |
| Total                                                                                                    | Projected Award Amount                                                                                                    | \$32,700.00                             |                                                                   |                                  |                                                     |      |
| Total                                                                                                    | Reported Award Amount                                                                                                    | \$32,700.00                             |                                                                   |                                  |                                                     |      |
| Tota                                                                                                    | al Posted Budget Amount                                                                                                    | \$35,600.00                             |                                                                   |                                  |                                                     |      |
|                                                                                                    | Total Limit Amount                                                                                                    | \$32,700.00                             |                                                                   |                                  |                                                     |      |
|                                                                                                    | Begin Date                                                                                                    | 08/01/2021                              |                                                                   |                                  |                                                     |      |
|                                                                                                    | End Date                                                                                                    | 08/31/2022                              |                                                                   | Re                               | ecalculate the Amounts                              |      |
|                                                                                                    | Contract Line<br>Billing Limit Amount                                                                                                    | 1<br>\$32,700.00                        | Total Posted Bud                                                  | dget Amount \$3                  | 5,600.00                                            |      |
|                                                                                                    |                                                                                                    |                                         | Personaliz                                                        | e Find 🔃                         | First 🕚 1-4 of 4 🕑                                  | Last |
| Project Detai                                                                                                    | 1                                                                                                    |                                         |                                                                   |                                  |                                                     |      |
| Project Detai<br>Project                                                                                                    | Activity                                                                                                    |                                         | Funded Amount                                                     | Posted B                         | Budget Amount                                       |      |
| Project Detai<br>Project<br>1 000000509                                                                                                    | Activity ADMIN                                                                                                    |                                         | Funded Amount                                                     | Posted B                         | Sudget Amount<br>\$5,500.00                         |      |
| Project Detail<br>Project<br>1 000000508<br>2 000000508                                                                                                  | II Activity<br>15 ADMIN<br>15 CONV                                                                                                    |                                         | Funded Amount                                                     | Posted B                         | S5,500.00                                           |      |
| Project Detail<br>Project<br>1 000000505<br>2 000000505<br>3 000000505                                                                                   | Activity       15     ADMIN       15     CONV       15     INSTR                                                                                                    |                                         | Funded Amount<br>\$5                                              | 9osted B<br>5,500.00<br>9,900.00 | Budget Amount \$5,500.00<br>\$28,900.00             |      |
| Project Detail           Project           1         000000508           2         000000508           3         000000508           4         000000508 | Activity<br>Additional<br>Additional<br>Ad |                                         | Funded Amount<br>\$5<br>2<br>2<br>3<br>3<br>3<br>5<br>2<br>8<br>1 | 5,500.00<br>3,900.00<br>,200.00  | Budget Amount 55,500.00<br>528,900.00<br>\$1,200.00 |      |

### **Contract Amendment**

The Contract needs to have the billing limit increased to reflect the proper billing limit. This needs to be done through a contract amendment.

I You must have at least one of these local college managed security roles:

- ZC Contracts Processing
- ZZ Contract Maintenance
- ZZ Contract Processing

If you need assistance with the above security roles, please contact your local college supervisor or IT Admin to request role access.

## Navigation: NavBar > Navigator > Customer Contracts > Create and Amend > General Information

- 1. On the **General Information** search page, select the **Find and Existing Value** tab.
- 2. Enter or select the **Business Unit**.
- 3. Enter or select the **Contract** to be amended.

| General Informatio             | 'n                       |                      |                     |                                      |                    |  |  |  |  |  |  |  |
|--------------------------------|--------------------------|----------------------|---------------------|--------------------------------------|--------------------|--|--|--|--|--|--|--|
| Enter any information you h    | have and click Searc     | n. Leave fields blan | k for a list of     | all values.                          |                    |  |  |  |  |  |  |  |
| Find an Existing Valu          | Add a New                | /alue                |                     |                                      |                    |  |  |  |  |  |  |  |
| ▼ Search Criteria              |                          |                      |                     |                                      |                    |  |  |  |  |  |  |  |
| Business Unit                  | = 🗸                      | A100                 | Q                   |                                      |                    |  |  |  |  |  |  |  |
| Contract                       | contains 🗸 19            | 18                   |                     |                                      |                    |  |  |  |  |  |  |  |
| Description                    | begins with $\mathbf{v}$ |                      |                     |                                      |                    |  |  |  |  |  |  |  |
| Sold To Customer               | begins with $\checkmark$ |                      | Q                   |                                      |                    |  |  |  |  |  |  |  |
| Customer Name                  | begins with $\checkmark$ |                      |                     |                                      |                    |  |  |  |  |  |  |  |
| Contract Status                | begins with V            |                      | ٩                   |                                      |                    |  |  |  |  |  |  |  |
| Search Clear<br>Search Results | Basic Search 🛛 🖉 S       | ave Search Criteria  |                     |                                      |                    |  |  |  |  |  |  |  |
| View All                       |                          |                      |                     |                                      |                    |  |  |  |  |  |  |  |
| Contract                       | Description              |                      | Sold To<br>Customer | Customer Name                        | Contract<br>Status |  |  |  |  |  |  |  |
| 00000000000000001918           | FY22 JSP GRANT           | SATSUMA DESIG        | FIN00107            | State Board for Comm & Tech Colleges | ACTIVE             |  |  |  |  |  |  |  |

4. Select the **Amend Contract** button. The **Amendments** tab will display.

| General Lines Amendme               | ents                             |                                           |                                               |
|-------------------------------------|----------------------------------|-------------------------------------------|-----------------------------------------------|
| Contract Number<br>Amendment Number | 000000000000001918<br>0000000000 | Sold To Customer<br>"Contract Status      | State Board for Comm & Tech Colleges ACTIVE Q |
|                                     | Amend Contract                   | Add to My Contrac                         | ots                                           |
| Description                         | FY22 JSP GRANT - SATSUMA DESIG   | Processing Status                         | Active                                        |
| Contract Admin                      | Q                                | Amendment Status                          | Complete                                      |
| Region Code                         |                                  | Business Unit                             | GREEN RIVER COLLEGE                           |
| Contract Type                       | GRANT                            | Contract Classification                   | Standard                                      |
| Currency Code                       | USD                              | Start Date                                | 08/01/2021                                    |
| Exchange Rate Type                  | CRRNT                            | End Date                                  | 08/31/2022                                    |
| Contract Signed                     | 08/01/2021                       | Last Update Date/Time                     | 10/21/2021 7:49:47PM                          |
| Contract Role                       |                                  | Last Update User ID                       | 101042906                                     |
| Revenue Profile                     |                                  | Separate Fixed Billing and Revenue:       |                                               |
| Use Project ChartFields:            |                                  | Separate As Incurred Billing and Revenue: |                                               |

- 5. On the **Amendments** tab, select the **Amendment Type**.
- 6. Select **Save**.
- 7. Select the **Details** link. The **Amendment Details** page will display.

| General              | as Amendments                   |                      |         |                 |         |                     |             |                |
|----------------------|---------------------------------|----------------------|---------|-----------------|---------|---------------------|-------------|----------------|
| Cont                 | ract Number 000000000000000019  | 18                   | Sold To | Customer        | State B | oard for Comm & Te  | ch Colleges |                |
| View Cu              | urrent                          |                      | Cont    | ract Status     | ACTIVE  |                     |             |                |
| Amendments           |                                 |                      |         |                 |         |                     |             |                |
| 🖽 Q<br>General Sta   | tistics Billing Amended Amounts | Revenue Amended Amou | nts M   | isc III         |         | M                   | 1-2 of 2 ¥  | ▶ ▶   View All |
| Amendment            | Amendment Type                  | Reason               |         | Process Date    | •       | Amendment<br>Status | Detail      | Notes          |
| 000000000            |                                 |                      |         | 10/21/2021      |         | Complete            | Detail      | Notes          |
| 000000001            | Scope Change V                  |                      | ~       | 07/21/2022      | <b></b> | Pending             | Detail      | Notes          |
| Billing Plans        | Revenue Plans Milest            | ones Renewals        | Am      | ount Allocation |         | Supplemental D      | )ata<br>Go  | More 🗸         |
| Save Return          | to Search Notify                |                      |         |                 |         |                     |             |                |
| General   Lines   Ar | mendments                       |                      |         |                 |         |                     |             |                |

8. On the Amendment Details page, select the Amendment Amount Allocation link.

| Amendment Details                                                                                                    |                             |                 |                                                                         |                                    |           |
|----------------------------------------------------------------------------------------------------|-----------------------------|-----------------|-------------------------------------------------------------------------|------------------------------------|-----------|
| Contract 000<br>Sold To Customer FINC                                                                                           | 000000000000001918<br>00107 |                 | Amendment Number                                                        | r 000000001                        |           |
| Amendment Type Sc<br>Amendment Reason                                                                                           | ope Change 👻                |                 | *Process Dat<br>*Amendment Statu                                        | e 07/21/2022                       |           |
| Total Billing Adjustment 0.00<br>Fixed Billing Adjustment 0.00<br>Fixed Billing Allocation Inco<br>Additional Amendment Details | o<br>omplete                | To<br>Fix<br>Fi | tal Revenue Adjustmer<br>ed Revenue Adjustmer<br>ixed Revenue Allocatio | nt 0.00<br>nt 0.00<br>n Incomplete |           |
| Reference ID                                                                                                    |                             |                 | User Ref #1<br>User Ref #2                                              |                                    |           |
| Amendment Components                                                                                                    |                             |                 |                                                                         |                                    |           |
|                                                                                                    |                             |                 |                                                                         |                                    |           |
| Component                                                                                                    | Amend Ref #1                | Label Fieldname | Edit Type                                                               | Old Value                          | New Value |
| 1                                                                                                    |                             |                 |                                                                         |                                    |           |
| Amendment Amount Allocation<br>Return to General Information                                                                    |                             | Internal Notes  |                                                                         |                                    | 1         |
| Save Return to Search N                                                                                                    | lotify                      |                 |                                                                         |                                    |           |

- 9. On the Amendment Amount Allocation page, enter the Total Billing Adjustment amount.
- Enter the New Billing Limit.
   Select Recalculate.

| Amendment Billing                                | Allocation                                                   | endment Revenue Allocation               |                                    |                                           |                                         |                    |
|--------------------------------------------------|--------------------------------------------------------------|------------------------------------------|------------------------------------|-------------------------------------------|-----------------------------------------|--------------------|
| Cont<br>Business<br>Sol<br>Curre                 | tract 0000000000<br>Unit WA100<br>Id To FIN00107<br>ency USD | 000001918<br>State Board for Comm & Tech | n Colleges                         | Amendme<br>Amendment Ty<br>Amendment Reas | ent 000000001<br>pe Scope Change<br>ion |                    |
| Contract Billing ⑦<br>To<br>Total Bi             | tal Billing Adjustmer<br>illing After Adjustmer              | nt 2,900.00<br>nt 32,700.00              |                                    | Unallocated Billing                       | 0.00                                    |                    |
| ixed Billing ⑦                                   | ed Billing Adjustmen                                         | t 0.00                                   | Unallocated                        | Fixed Billing                             | 0.00                                    | ]                  |
|                                                  | Discount / Surcharg<br>Net Adjustmer                         | e 0.00                                   | Inclusive Prepaid                  | Allocation Incomplete                     | 0.00                                    | Recalculate        |
| Amounts                                          | الله من الم                                                  |                                          |                                    |                                           |                                         | 4 4 1-1 of 1 ♥ ► ► |
| etrieve Billing Price                            | Line Number                                                  | Product                                  | Current Billing<br>Limit           | New Billing Limit Adjus                   | tment Billing Limit                     | Limit Check        |
|                                                  | 1                                                            | GRANT_SVC                                | 32,700.00                          | 35,600.00                                 |                                         | Limit Check        |
| Select All                                       | Clear All                                                    |                                          |                                    |                                           |                                         | Recalculate        |
| ajustment Line Tod                               | Billing Amount<br>counts/Surcharges                          | 0.00                                     | Recurring Billing<br>Billing Limit | 0.00                                      | Total Billing                           | 0.00               |
| apaids<br>turn to Amendment De<br>Save Return to | tails<br>9 Search Notify                                     | Previous tab Next tab                    |                                    |                                           |                                         |                    |

12. Notice that the **Allocation** is now marked "Complete".

#### 13. Select **Save**.

14. Select the **Return to Amendment Details** hyperlink.

| Amendment Billing Allocation       | Amendment Revenue Allocation |                                    |                     |                          |                |
|------------------------------------|------------------------------|------------------------------------|---------------------|--------------------------|----------------|
| Contract 000000                    | 0000000001918                |                                    |                     |                          |                |
| Business Unit WA100                |                              |                                    | Ame                 | ndment 0000000001        |                |
| Sold To FIN001                     | 07 State Board for Comm 8    | Tech Colleges                      | Amendme             | ent Type Scope Change    |                |
| Currency USD                       |                              |                                    | Amendment           | Reason                   |                |
| Contract Billing ③                 |                              |                                    |                     |                          |                |
| Total Billing Adia                 | istment 2 900 0              | 0                                  | Unallocated Billing | 0.00                     |                |
| Total Billing After Adju           | istment 35.600.0             | 00                                 | Unanocated Bining   | 0.00                     |                |
|                                    |                              |                                    |                     |                          |                |
| ixed Billing (1)                   |                              |                                    | <b>\</b>            |                          |                |
| Fixed Billing Adju                 | stment 0.0                   | 0 Unallocated                      | Fixed Billing       | 0.00                     |                |
| Discount / Sur                     | charge 0.0                   | 0 Inclusive Prepaid                | s Adjustment        | 0.00                     | Recalculate    |
| Net Adju                           | stment 0.0                   | 0                                  | Allocation Complete | • •                      |                |
|                                    |                              |                                    |                     |                          |                |
| Intract Line Pricing ⑦             |                              |                                    |                     |                          |                |
| III Q                              |                              |                                    |                     |                          | 1-1 of 1 🗸 🕨 🕨 |
| Amounts Detai                      |                              |                                    |                     |                          |                |
| Retrieve Billing Price Line Number | r Product                    | Current Billing<br>Limit           | New Billing Limit   | Adjustment Billing Limit | Limit Check    |
| □ 1                                | GRANT_SVC                    | 32,700.00                          | 35,600.00           | 2,900.00                 | Limit Check    |
| Select All                         | All                          |                                    |                     |                          | Recalculate    |
| djustment Line Totals 🔊            |                              |                                    |                     |                          |                |
|                                    |                              |                                    |                     |                          |                |
| Billing Am<br>Discounts/Surcha     | rges 0.00                    | Recurring Billing<br>Billing Limit | 2,900.0             | 00 Total Billing         | 2,900.00       |
|                                    |                              | -                                  |                     |                          |                |
| epaids                             |                              |                                    |                     |                          |                |
| eturn to Amendment Details         |                              |                                    |                     |                          |                |
|                                    |                              |                                    |                     |                          |                |

- Change the Amendment Status from "Pending" to "Ready".
   The Process Amendment button appears.
- 17. Select Process Amendment.

| Amendment Details                                            |                                                                             |                 |                       |                                  |                                        |                                       |      |  |  |  |  |
|--------------------------------------------------------------|-----------------------------------------------------------------------------|-----------------|-----------------------|----------------------------------|----------------------------------------|---------------------------------------|------|--|--|--|--|
| Contract 00<br>Sold To Customer EIN                          | 0000000000000001918                                                         |                 | Amendment Numbe       | r 000000001                      |                                        |                                       |      |  |  |  |  |
| Amendment Type S                                             | cope Change                                                                 |                 | *Drocess Da           | 07/21/2022                       |                                        |                                       |      |  |  |  |  |
| Amendment Reason                                             | v                                                                           |                 | *Amendment Statu      | s Pending V                      |                                        |                                       |      |  |  |  |  |
| Total Billing Adjustment 2,                                  | 900.00                                                                      | То              | tal Revenue Adjustmer | Cancelled<br>Pending<br>nt Ready | Process Date<br>Amendment Status       | e 07/21/2022<br>Ready V Process Amend | nent |  |  |  |  |
| Fixed Billing Adjustment 0.                                  | 00                                                                          | Fix             | ed Revenue Adjustmer  | t 0.00 Total R                   | ievenue Adjustmen<br>ievenue Adjustmen | # 2,980.00<br># 0.00                  |      |  |  |  |  |
| Fixed Billing Allocation Co                                  | omplete                                                                     | Fi              | xed Revenue Allocatio | n Complete Fixed                 | Revenue Allocation                     | n Complete                            |      |  |  |  |  |
| Additional Amendment Details                                 |                                                                             |                 |                       |                                  |                                        |                                       |      |  |  |  |  |
| Reference ID                                                 |                                                                             |                 | User Ref #1           |                                  |                                        |                                       |      |  |  |  |  |
|                                                              |                                                                             |                 | User Ref #2           |                                  |                                        |                                       |      |  |  |  |  |
| Amendment Components                                         |                                                                             |                 |                       |                                  |                                        |                                       |      |  |  |  |  |
| ≕ Q                                                          |                                                                             |                 |                       |                                  | [4]                                    | 4 1-2 of 2 ∨                          |      |  |  |  |  |
| General Statistics III                                       |                                                                             |                 |                       |                                  |                                        |                                       |      |  |  |  |  |
| Component                                                    | Amend Ref #1                                                                | Label Fieldname | Edit Type             | Old Value                        | Nev                                    | w Value                               |      |  |  |  |  |
| 1 Amount Allocation                                          | Line 1                                                                      | Billing Limit   | Update                | 32700                            | 356                                    | 500                                   |      |  |  |  |  |
| 2 Amount Allocation                                          | Line 1                                                                      | Revenue Limit   | Update                | 32700                            | 356                                    | 500                                   |      |  |  |  |  |
| Amendment Amount Allocation<br>Return to General Information | Amendment Amount Allocation Internal Notes<br>Return to General Information |                 |                       |                                  |                                        |                                       |      |  |  |  |  |
| Save Return to Search Notify                                 |                                                                             |                 |                       |                                  |                                        |                                       |      |  |  |  |  |

- Note that the Amendment Status is "Complete".
   Select the Return to General Information link.

| Amendment Billing Allocatio                        | n                   |                 |                            |            | Amendment Details |
|----------------------------------------------------|---------------------|-----------------|----------------------------|------------|-------------------|
| Amendment Details                                  |                     |                 |                            |            |                   |
| Contract                                           | 0000000000000001918 |                 | 000000001                  |            |                   |
| Sold To Customer                                   | FIN00107            | Ame             | 07/21/2022 4:16PM          |            |                   |
| Amendment Type                                     | Scope Change        |                 | Process Date               | 07/21/2022 |                   |
| Amendment Reason                                   |                     |                 |                            |            |                   |
| Total Billing Adjustment                           | 2,900.00            | Т               |                            |            |                   |
| Fixed Billing Adjustment                           | 0.00                | Fi              |                            |            |                   |
| Fixed Billing Allocation                           | Complete            | F               |                            |            |                   |
| Reference ID                                       |                     |                 | User Ref #1<br>User Ref #2 |            |                   |
| mendment Components                                |                     |                 |                            |            |                   |
| IFF Q                                              |                     |                 |                            |            | 1-2 of 2 🗸 🕨 🔅    |
| General <u>Statistics</u> ∥▶                       |                     |                 |                            |            |                   |
| Component                                          | Amend Ref #1        | Label Fieldname | Edit Type                  | Old Value  | New Value         |
| 1 Amount Allocation                                | Line 1              | Billing Limit   | Update                     | 32700      | 35600             |
| 2 Amount Allocation                                | Line 1              | Revenue Limit   | Update                     | 32700      | 35600             |
| eturn to General Information Save Return to Search | Notify              | Internal Notes  |                            |            |                   |

- The Amendments tab page displays.
   Notice the Amendment Status is now "Complete".

| General Lines Amendments                                                                                                    |               |                   |                     |               |       |  |  |  |  |  |
|----------------------------------------------------------------------------------------------------|---------------|-------------------|---------------------|---------------|-------|--|--|--|--|--|
| Contract Number 000000000000000000000000000000000000                                                                                                    | 18 Sold<br>Cr | To Customer State | Board for Comm &    | Tech Colleges |       |  |  |  |  |  |
| Amend Contract                                                                                                    |               |                   |                     |               |       |  |  |  |  |  |
|                                                                                                    |               |                   |                     |               |       |  |  |  |  |  |
| Image: Construction of the second second seco |               |                   |                     |               |       |  |  |  |  |  |
| Amendment Type                                                                                                    | Reason        | Process Date      | Amendment<br>Status | Detail        | Notes |  |  |  |  |  |
| 0000000001 Scope Change                                                                                                    |               | 07/21/2022        | Complete            | Detail        | Notes |  |  |  |  |  |
| 000000000                                                                                                    |               | 10/21/2021        | Complete            | Detail        | Notes |  |  |  |  |  |
| Billing Plans Revenue Plans Milestones Renewals Supplemental Data Go To                                                                                                    |               |                   |                     |               |       |  |  |  |  |  |
| Save Return to Search Notify<br>General   Lines   Amendments                                                                                                    |               |                   |                     |               |       |  |  |  |  |  |

### **Releasing OLT Rows**

You must have at least one of these local college managed security roles:

- ZC Contracts Processing
- ZZ Contract Maintenance
- ZZ Contract Processing

If you need assistance with the above security roles, please contact your local college supervisor or IT Admin to request role access.

# Navigation: NavBar > Navigator > Customer Contracts > Create and Amend > General Information

- 1. On the **General Information** page, select the **Lines** tab.
- 2. In the Contract Lines section, select the **Detail** tab.
- 3. Select the **Contract Terms** link. The **Contract Terms** page will display.

| < Amendme                    | Amendment Detail     General Information                 |                        |                        |            |              |              |                   |  |  |  |  |  |  |  |
|------------------------------|----------------------------------------------------------|------------------------|------------------------|------------|--------------|--------------|-------------------|--|--|--|--|--|--|--|
| Ge <u>n</u> eral             | Ge <u>n</u> eral Lines Am <u>e</u> ndments               |                        |                        |            |              |              |                   |  |  |  |  |  |  |  |
| Ai                           | Contract Number     000000000000000000000000000000000000 |                        |                        |            |              |              |                   |  |  |  |  |  |  |  |
| Amend Contract               |                                                          |                        |                        |            |              |              |                   |  |  |  |  |  |  |  |
| Contract Lines ⑦             |                                                          |                        |                        |            |              |              |                   |  |  |  |  |  |  |  |
| General                      | Detail                                                   | Billing Amount Details | Revenue Amount Details | ⊪          |              |              |                   |  |  |  |  |  |  |  |
| Actions                      | Line                                                     | Product                | Description            | Price Type | Billing Plan | Revenue Plan | Contract Terms    |  |  |  |  |  |  |  |
| ▼Actions                     |                                                          | 1 GRANT_SVC            | Reimbursable Grant S   | Rate       | Ready        | In Progress  | Contract Terms    |  |  |  |  |  |  |  |
|                              |                                                          |                        |                        |            | 4            |              |                   |  |  |  |  |  |  |  |
| Billing Plans                | 1                                                        | Revenue Plans          | Milestones             | Renewals   |              |              | Supplemental Data |  |  |  |  |  |  |  |
| Save Return to Search Notify |                                                          |                        |                        |            |              |              |                   |  |  |  |  |  |  |  |
| General   Lines              | s   Amendm                                               | ents                   |                        |            |              |              |                   |  |  |  |  |  |  |  |

4. On the **Contract Terms** page, select the **Review Limits** link. The **Review Limits** page will display.

| Rela         | ated Projects                       | Contract A   | mendments           |                |                                                        |               |                             |                     |          |     |
|--------------|-------------------------------------|--------------|---------------------|----------------|--------------------------------------------------------|---------------|-----------------------------|---------------------|----------|-----|
|              | Contract Number<br>Amendment Number |              | 0000000000000001918 |                | Sold To Customer State Board<br>Contract Status ACTIVE |               | State Board for C<br>ACTIVE | omm & Tech Colleges |          |     |
|              | Contract Line                       |              | ≪ 1 )⊧              |                |                                                        | Price Type    | Rate                        |                     |          |     |
|              |                                     | Product      | GRANT_SVC           |                |                                                        |               |                             |                     |          |     |
|              |                                     | Description  | Reimbursable Gran   | t Services     |                                                        |               |                             |                     |          |     |
|              | Amend Contra                        | ct           |                     |                |                                                        |               |                             |                     |          |     |
|              | PC                                  | Business Uni | t WA100             | Q              | Transaction Limits                                     |               | Review                      | v Limits            |          |     |
|              |                                     | Billing Limi | t 3                 | 35,600.00      | Perform                                                | Limit Checkin | g                           |                     |          |     |
|              |                                     | Revenue Limi | t 3                 | 35,600.00      |                                                        | Retainage ID  | )                           |                     |          |     |
|              |                                     | Discount II  | 0                   |                | Tiered Pricing                                         |               | Tiered Pricing              |                     |          |     |
| Associa      | ted Rates                           |              |                     |                |                                                        |               |                             |                     |          |     |
| <b>≣</b> ; ( | Q                                   |              |                     |                |                                                        |               |                             | 1-1 of 1            | •        |     |
|              | Effective Da                        | te           | Status              | Rate Selection |                                                        | Rate Set      |                             |                     |          |     |
|              | 1 01/01/1900                        |              | Active ~            | Rate Set       | ~                                                      | AS_INC        | ٩                           | Rate Set            | +        | -   |
| Associa      | ted Projects &                      | Activities   |                     |                |                                                        |               |                             |                     |          |     |
| <b>I</b> ]   |                                     |              |                     |                |                                                        |               |                             | 4 4 1-4 of 4        | <b>v</b> | ▶I. |
|              | *Project                            |              | *Activity           |                | Description                                            |               | Description                 |                     |          |     |
|              | 000000509                           | 5            | Q ADMIN             | ٩.             | FY22 JSP SATSUMA                                       | DESIGNS       | JSP ADMINISTR               | ATION               | +        |     |

5. On the **Review Limits** page, select **Search**.

| Review Limits            |                |                         |                     |
|--------------------------|----------------|-------------------------|---------------------|
| Search Criteria          |                |                         |                     |
| *Business Unit           | WA100 Q        | Contract Admin          | ٩                   |
| Limit Type               | Funded/Billing | ✓ Contract Type         | ٩                   |
| Sold To Customer         | FIN00107 Q     | Contract Classification | ~                   |
| Review By                | All            | ✓ Contract              | 00000000000001918 Q |
| Max Remaining %          |                | Contract Line           | 1                   |
|                          | Search         | Clear                   |                     |
| Return to Contract Terms |                |                         |                     |

- 6. Select the **Excess** tab.
- 7. Select the **Excess Amount** hyperlink.

| Review Limits            |                |      |                        |                        |                    |                      |
|--------------------------|----------------|------|------------------------|------------------------|--------------------|----------------------|
| Search Criteria          |                |      |                        |                        |                    |                      |
| *Business Unit           | WA100          | Q,   |                        | Contract Admin         |                    | Q                    |
| Limit Type               | Funded/Billing |      | ~                      | Contract Type          |                    | Q                    |
| Sold To Customer         | FIN00107       | Q    | C                      | ontract Classification |                    | ~                    |
| Review By                | All            |      | •                      | Contract               | 000000000000001918 | Q                    |
| Max Remaining %          |                |      |                        | Contract Line          | 1                  |                      |
|                          | Search         |      | Clear                  |                        |                    |                      |
| Limits                   |                |      |                        |                        |                    |                      |
| ₽ Q                      |                |      |                        |                        | l≪ ≪ 1-1 ol        | f 1 🗸 膨 📔 📔 View All |
| Remaining Excess         | Dates ∥▶       |      |                        |                        |                    |                      |
| Contract                 |                | Line | Transaction Identifier | Billing Limit          | Processed Amount   | Excess Amount        |
| 1 00000000000000019      | 918            | 1    |                        | 35,600.0               | 0 32,075.66        | 1,800.00             |
| Return to Contract Terms |                |      |                        |                        |                    |                      |

- 8. The **Limit Details** window displays.
- 9. Select Search.

| (    |                                                                                                    |                         |                                      |                                         |                                | _    |  |  |
|------|----------------------------------------------------------------------------------------------------|-------------------------|--------------------------------------|-----------------------------------------|--------------------------------|------|--|--|
| Jnit | WA100                                                                                                    |                         |                                      | Limit Details                           |                                | ×    |  |  |
| ype  | Funded/Billing                                                                                                    |                         |                                      |                                         |                                | Help |  |  |
| ner  | FIN00107                                                                                                    | Contract Number         | 000000000000001918                   | Description                             | FY22 JSP GRANT - SATSUMA DESIG |      |  |  |
|      | All                                                                                                    | Amendment Number        | 000000001                            | Contract Type                           | GRANT                          |      |  |  |
| Dy ( |                                                                                                    | Business Unit           | GREEN RIVER COLLEGE                  | Contract Classification Standard        |                                |      |  |  |
| 9 70 |                                                                                                    | Sold To Customer        | State Board for Comm & Tech Colleges | Contract Status ACTIVE                  |                                |      |  |  |
|      | Search                                                                                                    | Contract Admin          |                                      | Processing Status                       | Active                         |      |  |  |
|      | Sold To Customer State Board for Comm & Tech Colleges Contract Admin Currency Code USD Contract Line 1 Product ID GRANT_SVC Fee Type None Limit Type Euroded/Billing |                         |                                      |                                         |                                |      |  |  |
|      |                                                                                                    | Contract Line           | 1                                    | Description Reimbursable Grant Services |                                |      |  |  |
|      |                                                                                                    | Product ID              | GRANT_SVC                            | Price Type                              | Rate                           |      |  |  |
|      | Dates II>                                                                                                    | Fee Туре                | None                                 |                                         |                                |      |  |  |
|      |                                                                                                    | Limit Type              | Funded/Billing                       | Transaction Identifier                  |                                |      |  |  |
| 0019 | 18                                                                                                    | Limit Amount            | 35,600.00                            | Processed Amount                        | 32,075.66                      |      |  |  |
| 0010 |                                                                                                    | Remaining Amount        | 3,524.34                             | Excess Amount                           | 1,800.00                       |      |  |  |
|      |                                                                                                    | Date Type               | ~                                    | From Date                               | Search                         |      |  |  |
|      |                                                                                                    |                         |                                      | Through Date                            | <b></b>                        |      |  |  |
|      |                                                                                                    |                         |                                      |                                         |                                |      |  |  |
|      |                                                                                                    | Return to Review Limits |                                      |                                         |                                |      |  |  |
|      |                                                                                                    | 4                       |                                      |                                         |                                |      |  |  |
|      |                                                                                                    |                         |                                      |                                         |                                |      |  |  |

- 10. The **Excess Transactions** displays below.
- 11. In the Excess Transaction section, mark the **Select Limit Transaction line(s)** tagged as Over the Limit.
- 12. Select the **Release** button, so the OLT lines can be re-priced.

**Q** Utilize the **Select All** or **Clear All** functions to quickly check/uncheck all OLT lines.

| Description FY22 JSP GRANT - SATSUMA DESIG |                                 |                                           |  |  |  |  |  |
|--------------------------------------------|---------------------------------|-------------------------------------------|--|--|--|--|--|
| Standard                                   |                                 |                                           |  |  |  |  |  |
| Standard                                   |                                 |                                           |  |  |  |  |  |
|                                            |                                 |                                           |  |  |  |  |  |
|                                            |                                 |                                           |  |  |  |  |  |
|                                            |                                 |                                           |  |  |  |  |  |
| Description Reimbursable Grant Services    |                                 |                                           |  |  |  |  |  |
| Rate                                       |                                 |                                           |  |  |  |  |  |
|                                            |                                 |                                           |  |  |  |  |  |
| er                                         |                                 |                                           |  |  |  |  |  |
| Processed Amount 32,075.66                 |                                 |                                           |  |  |  |  |  |
| 1,800.00                                   |                                 |                                           |  |  |  |  |  |
| Search                                     |                                 |                                           |  |  |  |  |  |
|                                            |                                 | н,                                        |  |  |  |  |  |
|                                            |                                 |                                           |  |  |  |  |  |
|                                            |                                 |                                           |  |  |  |  |  |
| of1 v                                      | · •                             | $\left \cdot\right $                      |  |  |  |  |  |
| Amounts Chartfields Iransaction IDs II     |                                 |                                           |  |  |  |  |  |
| t (                                        | Current                         | sy C                                      |  |  |  |  |  |
| 00.00                                      | USD                             |                                           |  |  |  |  |  |
|                                            |                                 |                                           |  |  |  |  |  |
| 1-1 c                                      | 1-1 of 1 ~<br>nount<br>1,800.00 | 1-1 of 1 ↔<br>nount Currence 1,800.00 USD |  |  |  |  |  |

- 13. The **Review Limits** page automatically saves.
- 14. Notice the **Excess Amount** is now zero.

| Review Limits            |                   |      |                        |                                    |                     |                  |
|--------------------------|-------------------|------|------------------------|------------------------------------|---------------------|------------------|
| Search Criteria          |                   |      |                        |                                    |                     |                  |
| *Business Unit           | NA100 C           | 2    |                        | Contract Admin                     |                     | Q,               |
| Limit Type               | Funded/Billing    |      | ~                      | Contract Type                      |                     | Q                |
| Sold To Customer         | IN00107           | Q    |                        |                                    |                     | ~                |
| Desident Des             | All               |      | - Cc                   | ontract Classification<br>Contract | 0000000000000001918 | Q                |
| Max Remaining %          |                   |      |                        | Contract Line                      | 1                   |                  |
|                          | Search            |      | Clear                  | Contract Line                      |                     |                  |
|                          |                   |      |                        |                                    |                     |                  |
| Limits                   |                   |      |                        |                                    | 14 d 44 d           | d h hi Afour All |
| щ, Q                     |                   |      |                        |                                    | 1-10                | I VIEW AII       |
| Remaining Excess         | Da <u>t</u> es ∥≱ |      |                        |                                    |                     |                  |
| Contract                 | I                 | .ine | Transaction Identifier | Billing Limit                      | Processed Amount    | Excess Amount    |
| 1 0000000000000001918    | В                 | 1    |                        | 35,600.0                           | 0 33,875.66         | 0.00             |
| Return to Contract Terms |                   |      |                        |                                    |                     |                  |
|                          |                   |      |                        |                                    |                     |                  |

### Cost Collection Process will turn 'OLT' Lines back into 'BIL' Lines

After the Cost Collection\*\* process runs automatically every night, the OLT lines will be picked up as BIL lines in Project Resource ready for Billing the next day.

\*\*If under a deadline and unable to wait until the next day, please submit a **Service Ticket** requesting to run the **Pricing Process** and include your Business Unit and Grant Contract ID number.